# TUTORIAL TÉCNICO

# Atualização de Firmware XPE 1001/1013 PLUS ID

# TUTORIAL TÉCNICO

Atualização de Firmware XPE 1001/1013 PLUS ID

0 0 0 0

Para atualizar o firmware do seu porteiro eletrônico **XPE 1001/1013 PLUS ID**, realize os seguintes passos:

**01** Desligar a alimentação do **XPE** e retirar a **TAMPA**.

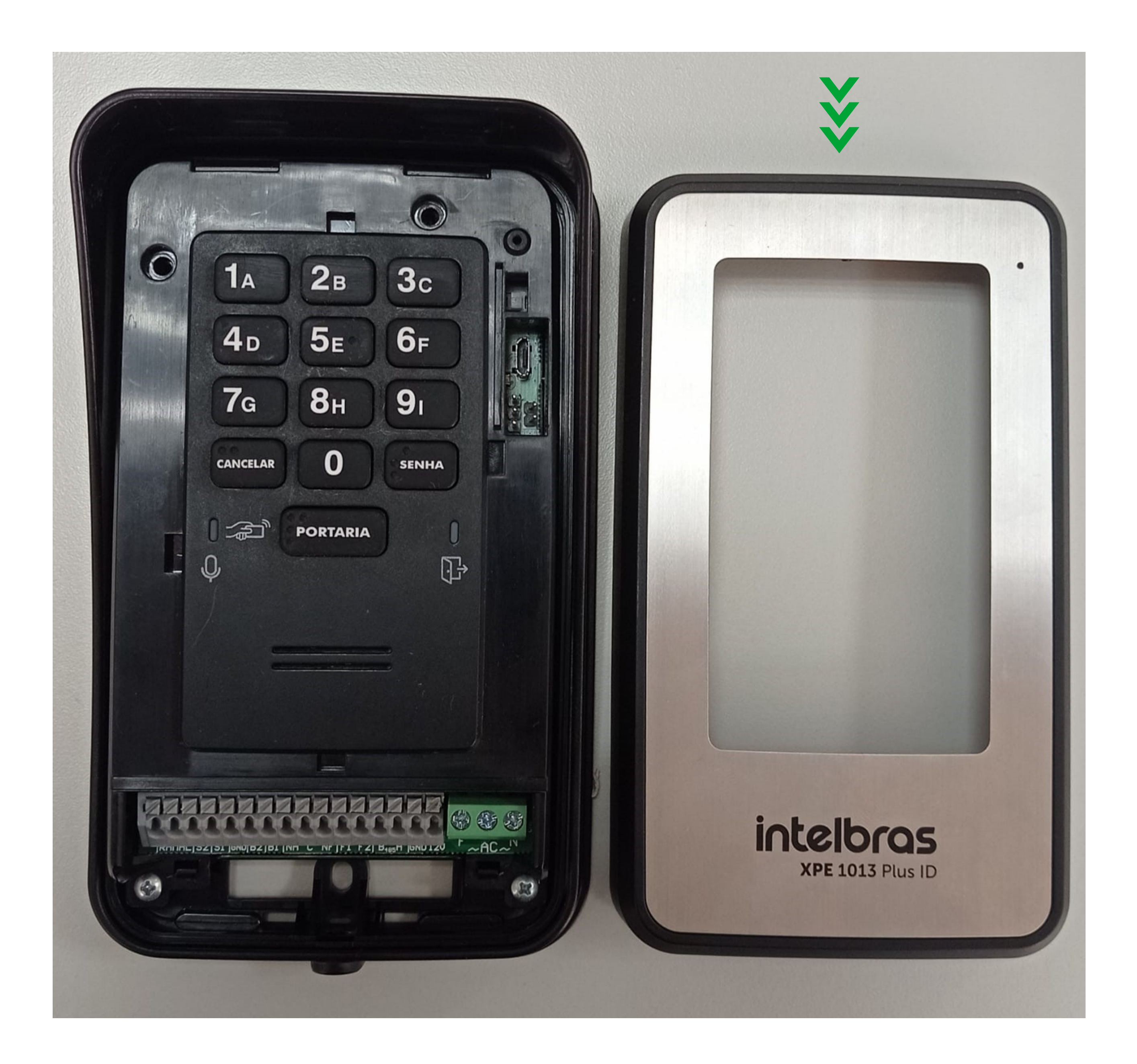

## **02** Coloque o **Jumper** no **BOOT.**

Suporte a clientes: intelbras.com/pt-br/contato/suporte-tecnico/ Vídeo tutorial: <u>youtube.com/IntelbrasBR</u>

#### (48) 2106 0006 | Segunda a sexta: 8h às 20h | Sábado: 8h às 18h

 $\cdot$ 

 $\mathbf{O}$ 0 0  $\bigcirc$  $\bigcirc$ 0 0 0  $\bigcirc$  $\mathbf{O}$ 

#### Ο 0 $\mathbf{O}$ Ο

#### <u>Ligue novamente a alimentação (LD1 não acende)</u> 03

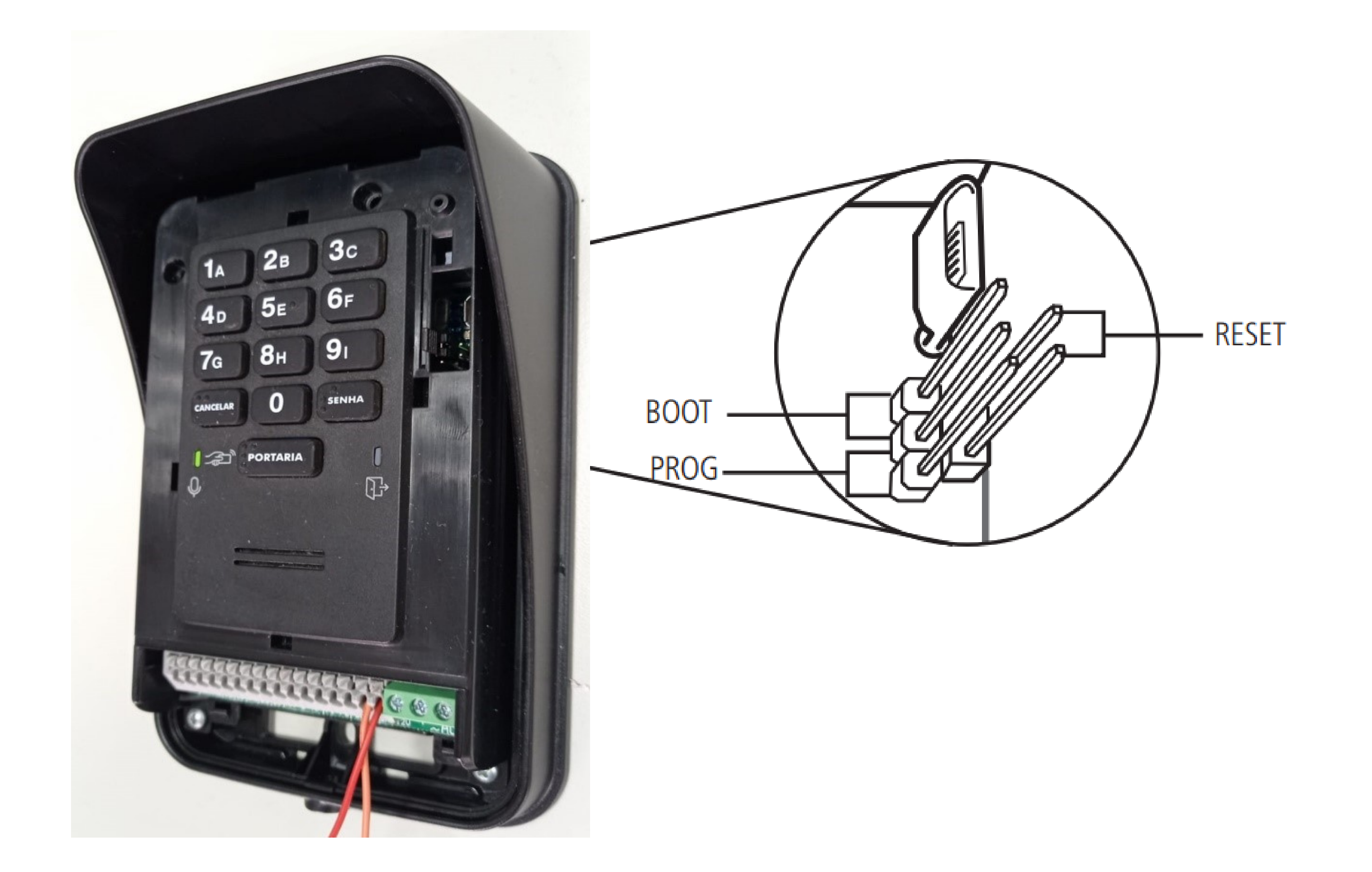

#### Conecte o XPE ao computador via cabo USB tipo B. 04

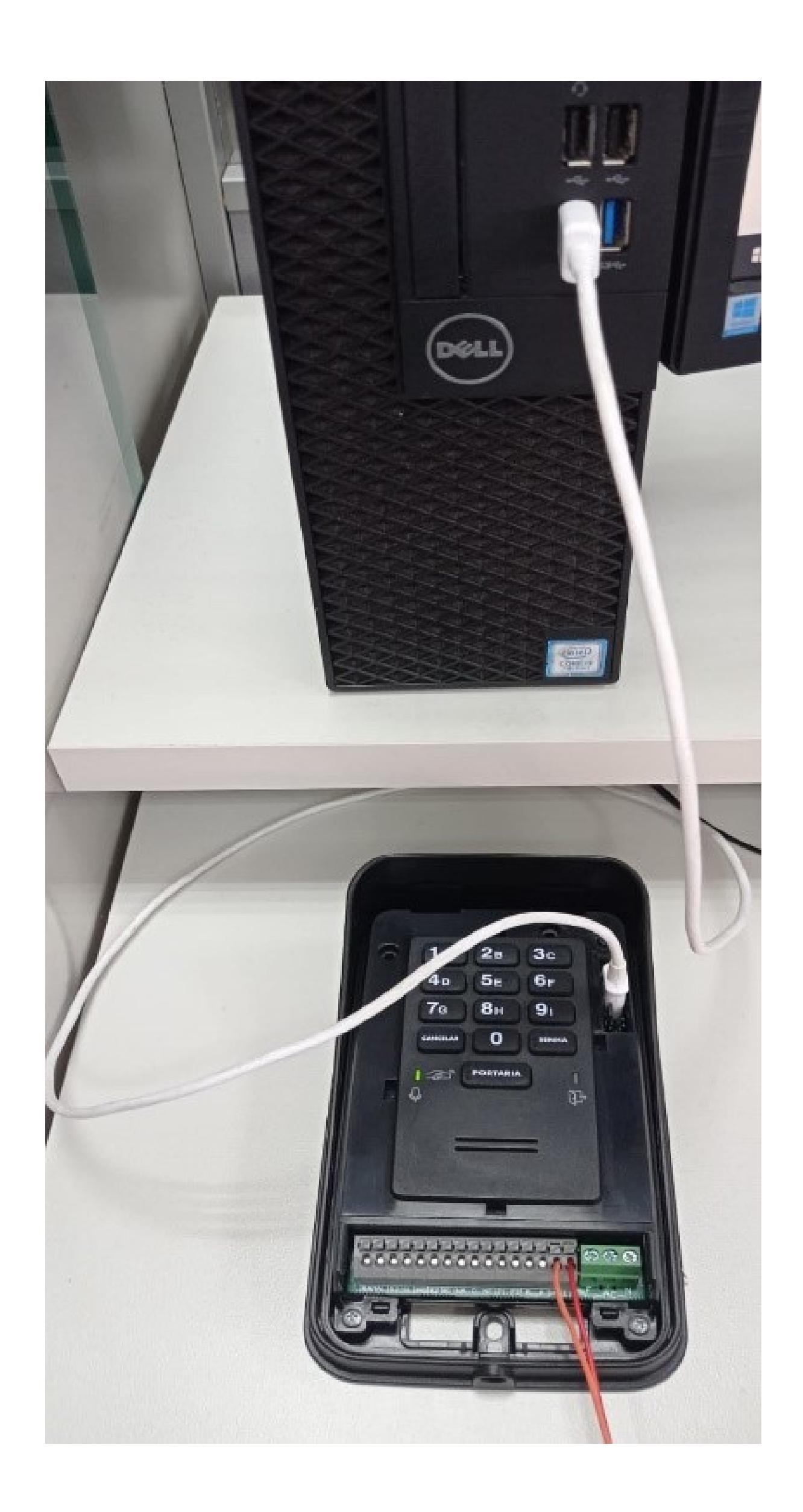

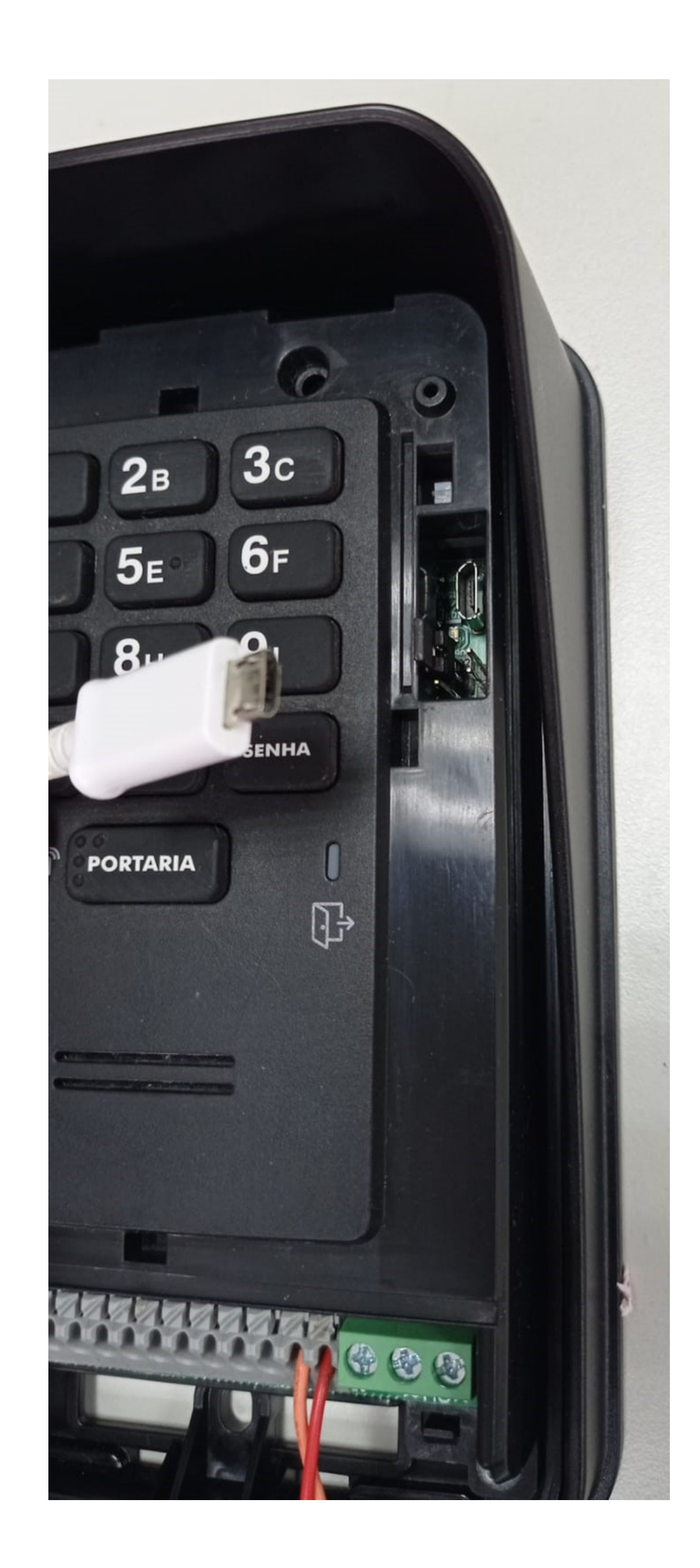

TUTORIAL TÉCNICO

Atualização de Firmware

XPE 1001/1013 PLUS ID

## Suporte a clientes: <u>intelbras.com/pt-br/contato/suporte-tecnico/</u> Vídeo tutorial: <u>youtube.com/IntelbrasBR</u>

0 0 0 Ο 0 0 0 0 0 0 0 0 0 Ο 0 Ο

### Caso não abra a pasta como se fosse um pendrive, 05 selecione pelo atalho:

## Este Computador > Dispositivos e unidades > Selecione a unidade correta.

TUTORIAL TÉCNICO

Atualização de Firmware

XPE 1001/1013 PLUS ID

| 💻 I 🎽 I | - <b>↓</b> |                               | Gerenciar              | Este Computador |  | _ 0 | x   |
|---------|------------|-------------------------------|------------------------|-----------------|--|-----|-----|
| Arquivo | Computador | Exibir                        | Ferramentas de Unidade |                 |  |     | - ? |
| 4       | × A 🗖 >    | A O Recquisar Esta Computador |                        |                 |  |     |     |

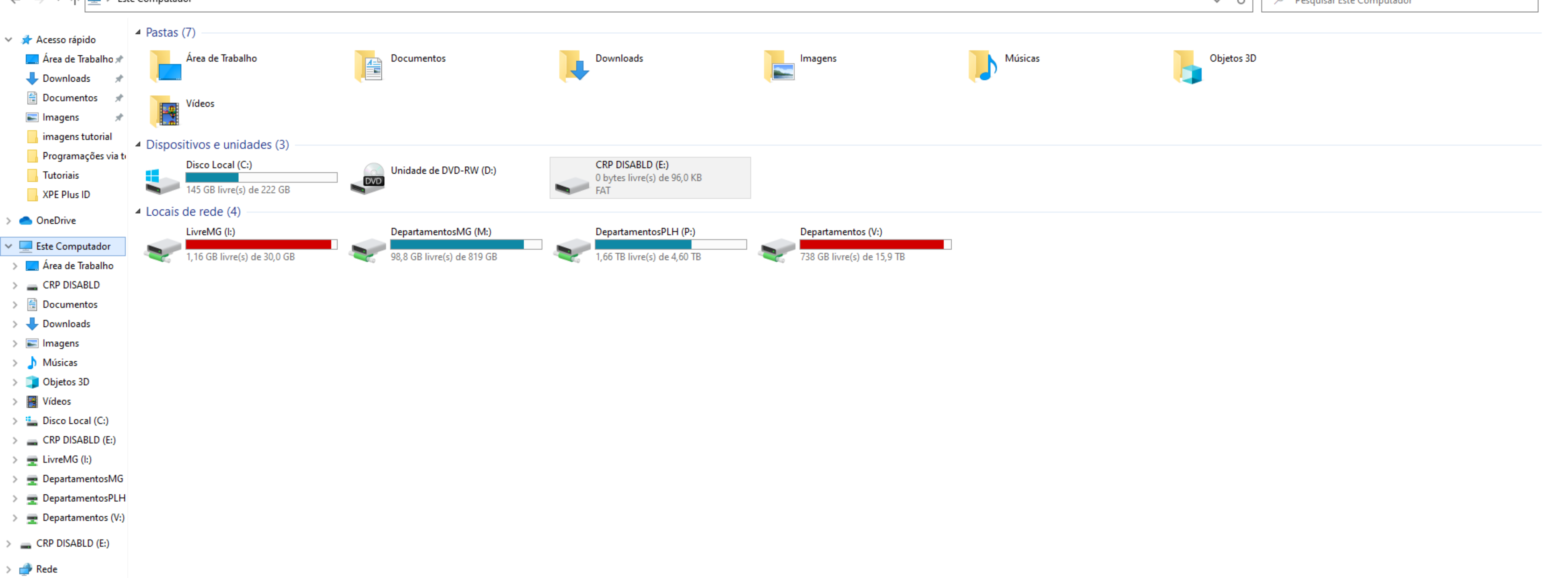

## 06

Substitua o arquivo existente na pasta, pelo novo arquivo.

## Fazer o download do firmware atualizado, extrair a OBS pasta .**ZIP** e utilizar somente o arquivo .**bin**

| 🕳 l 🛂 📙 👳 l                                                                          |                                              | Gerenciar              | CRP DISABLD (E:)    |             |         |  | - |  | ×   |
|--------------------------------------------------------------------------------------|----------------------------------------------|------------------------|---------------------|-------------|---------|--|---|--|-----|
| Arquivo Início Compa                                                                 | tilhar Exibir                                | Ferramentas de Unidade |                     |             |         |  |   |  | ~ የ |
| $\leftarrow$ $\rightarrow$ $\checkmark$ $\uparrow$ $\blacksquare$ $\rightarrow$ Este | - → Y 📥 > Este Computador > CRP DISABLD (E:) |                        |                     |             |         |  |   |  |     |
|                                                                                      | Nome                                         | <b>^</b>               | Data de modificação | Тіро        | Tamanho |  |   |  |     |
| 🗶 Área de Traba 🖈                                                                    | irmware.bin                                  |                        | 06/02/2009 11:10    | Arquivo BIN | 96 KB   |  |   |  |     |
| 👆 Downloads  🖈                                                                       |                                              |                        |                     |             |         |  |   |  |     |
| 🖆 Documentos 🖈                                                                       |                                              |                        |                     |             |         |  |   |  |     |
| 📰 Imagens 🖈                                                                          |                                              |                        |                     |             |         |  |   |  |     |

## Suporte a clientes: <u>intelbras.com/pt-br/contato/suporte-tecnico/</u>

Vídeo tutorial: <u>youtube.com/IntelbrasBR</u>

0 0 0 0 0 0 0 0 Ο 0 0 0

# TUTORIAL TÉCNICO

Atualização de Firmware XPE 1001/1013 PLUS ID

0 Ο Ο Ο

Desconecte o **XPE** do computador. 07

Retire o jumper **BOOT**. **08** 

#### Coloque e retire o jumper **RESET** (LD1 passa a piscar). 09

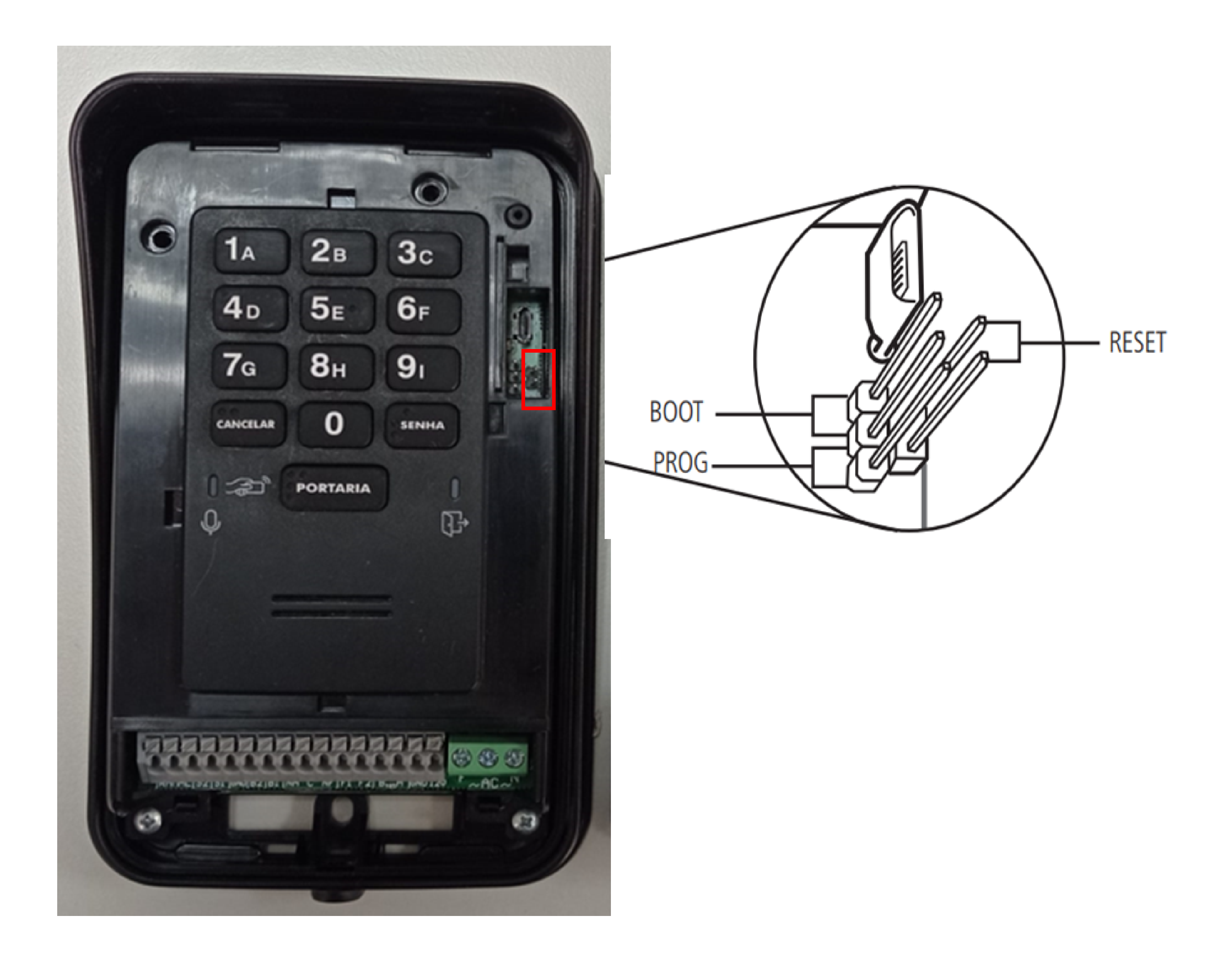

## Suporte a clientes: <u>intelbras.com/pt-br/contato/suporte-tecnico/</u> Vídeo tutorial: <u>youtube.com/IntelbrasBR</u>

#### 0 0 0 0

## Dúvidas ou sugestões entre em contato via WhatsApp.

TUTORIAL TÉCNICO

Atualização de Firmware

XPE 1001/1013 PLUS ID

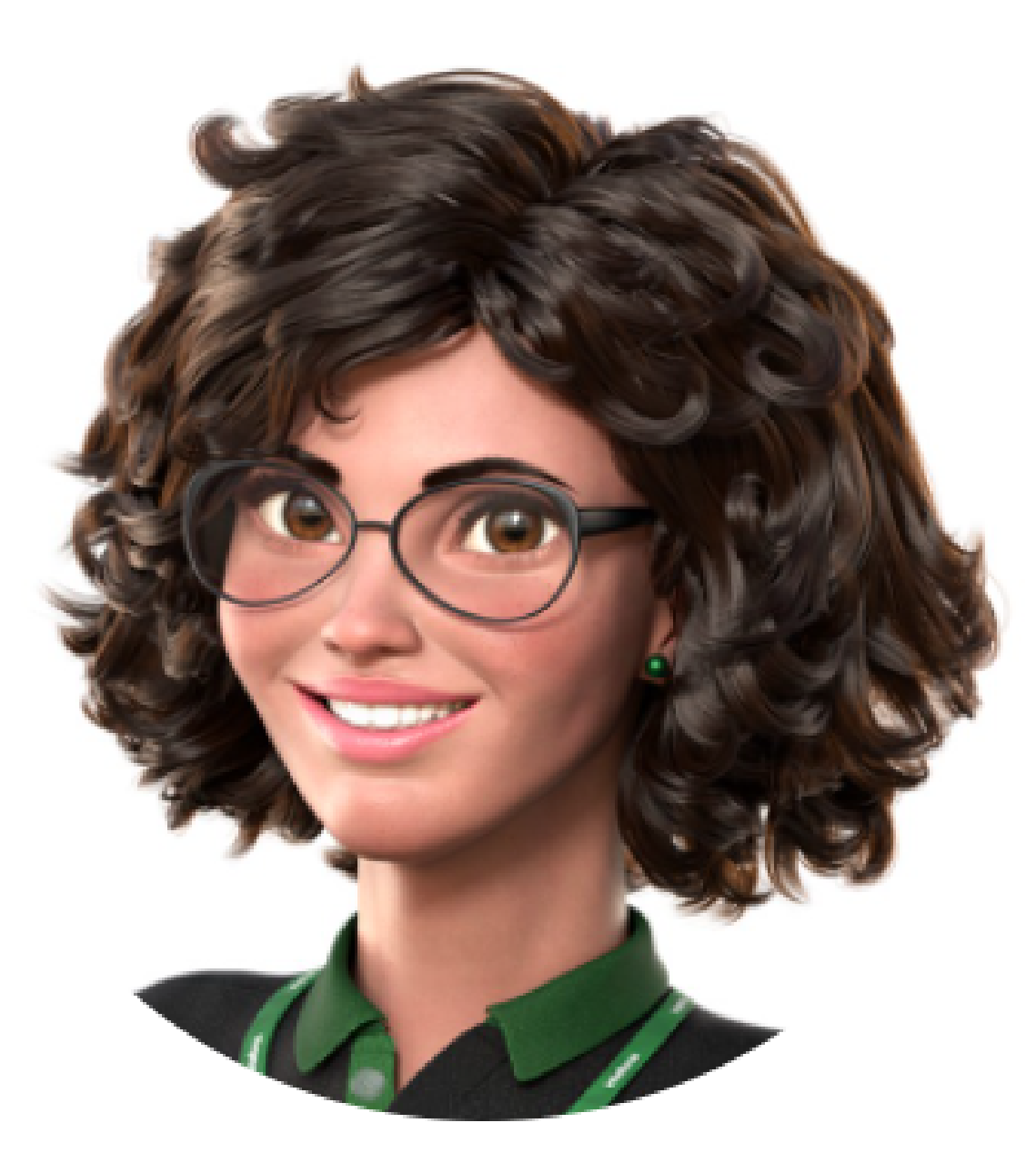

# Intelbras 🤣

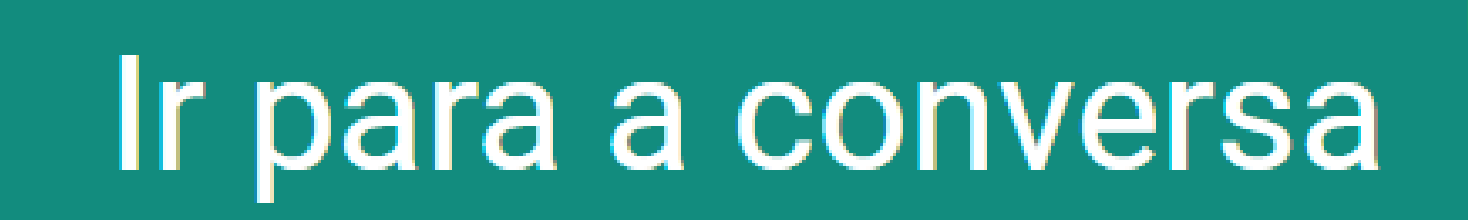

Suporte a clientes: intelbras.com/pt-br/contato/suporte-tecnico/ Vídeo tutorial: <u>youtube.com/IntelbrasBR</u>

#### (48) 2106 0006 | Segunda a sexta: 8h às 20h | Sábado: 8h às 18h

 $\cdot$ 

0 0 0 0 0 0 0 Ο Ο Ο Ο Ο

Ο 0 0 Ο

> Você aprendeu sobre atualização de firmware XPE 1001/1013 PLUS ID. Clique nos ícones abaixo e

# **TUTORIAL TÉCNICO**

Atualização de Firmware XPE 1001/1013 PLUS ID

# conheça nossas redes sociais!

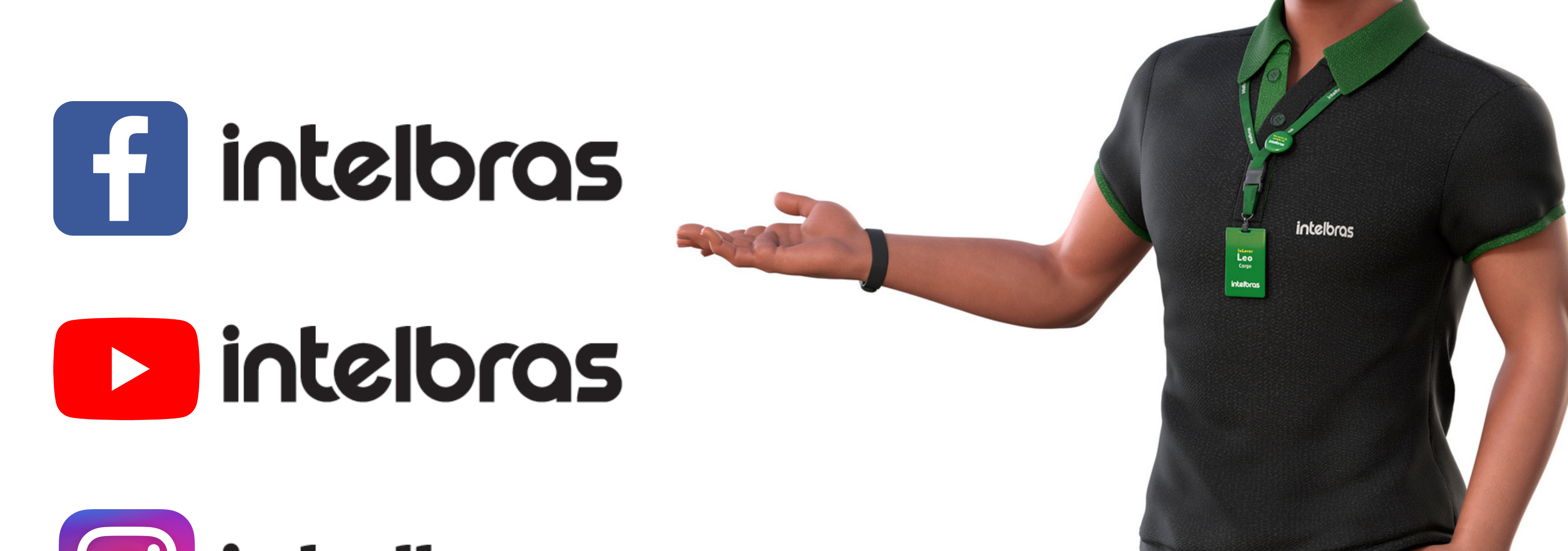

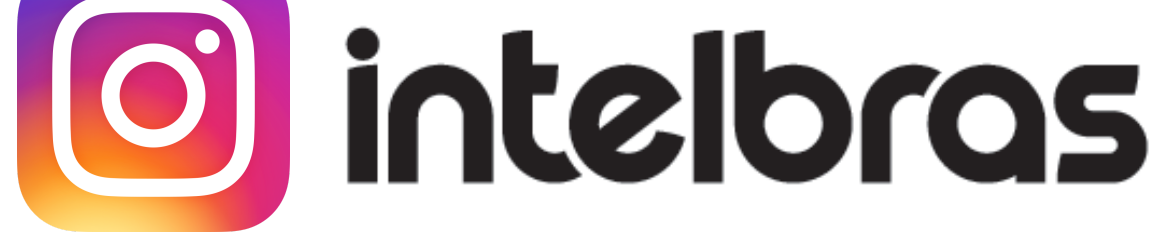

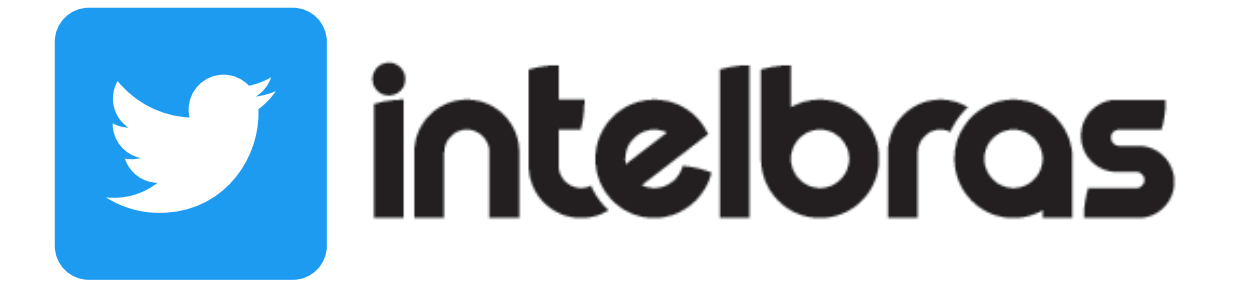

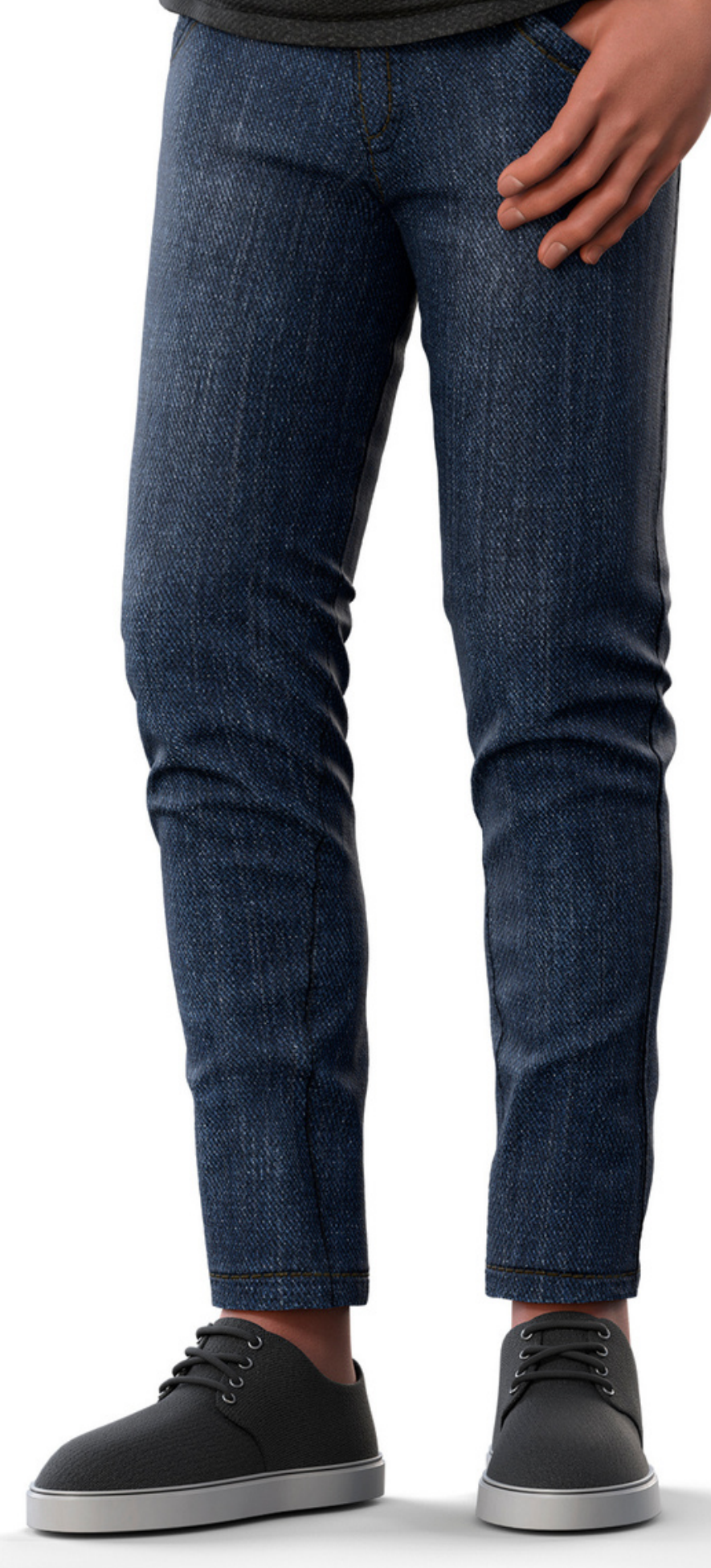

### Suporte a clientes: intelbras.com/pt-br/contato/suporte-tecnico/ Vídeo tutorial: <u>youtube.com/IntelbrasBR</u>

# 

## 

## O O O O

# inteloros

## <u>intelbras.com/pt-br/contato/suporte-tecnico/</u>